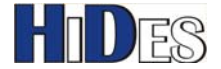

# **HV-110 DVB-T HAM TV Receiver Box Quick Installation Guide**

| PACKAGE CONTENTS                            | 2  |
|---------------------------------------------|----|
| FRONT PANEL VIEW                            | 2  |
| BACK PANEL VIEW                             | 2  |
| BOARD VIEW                                  | 3  |
| IR REMOTE CONTROLLER                        | 4  |
| FILL BATTERY TO IR CONTROLLERS: AAA X 2 PCS | 4  |
| SET BANDWIDTH AND POWER ON                  | 5  |
| CONNECT RF-IN AND THE DISPLAY OUTPUT        | 5  |
| CHANNEL SCAN                                | 6  |
| CHANNEL SCAN-AUTO MODE                      | 8  |
| CHANNEL SCAN-MANUAL MODE                    | 9  |
| SET DISPLAY PREFERENCE                      | 10 |
| RESET TO DEFAULT                            | 12 |
| FIRMWARE UPDATE-METHOD 1                    | 15 |
| FIRMWARE UPDATE-METHOD 2                    | 18 |
| UART DEBUG MESSAGES                         | 21 |

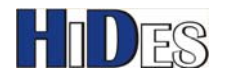

# **Package Contents**

- HV-110 Receiver Box
- 5V DC adaptor •
- CVBS & Line-out cable •
- **Remote Controller**

# **Front Panel View**

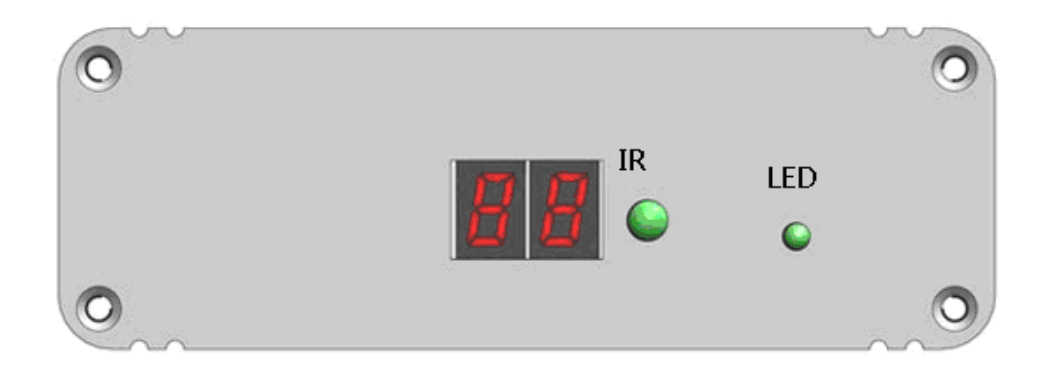

## **Back Panel View**

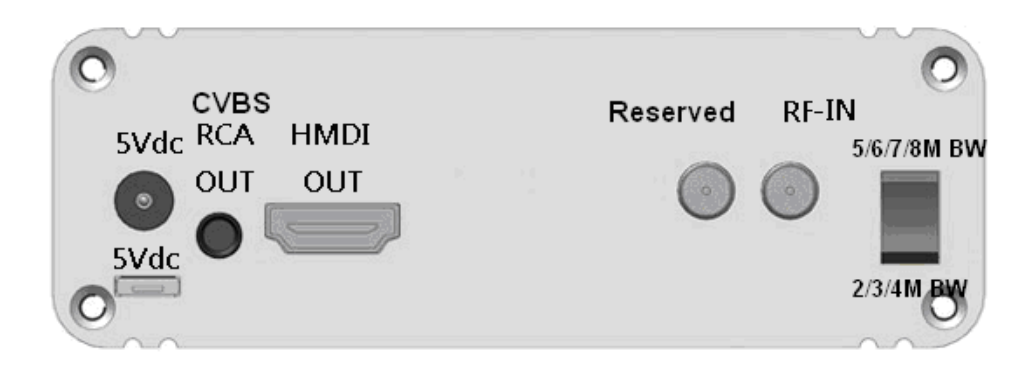

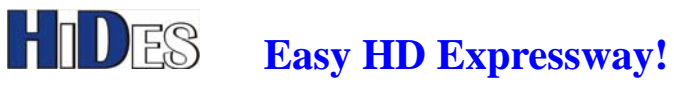

# **Board View**

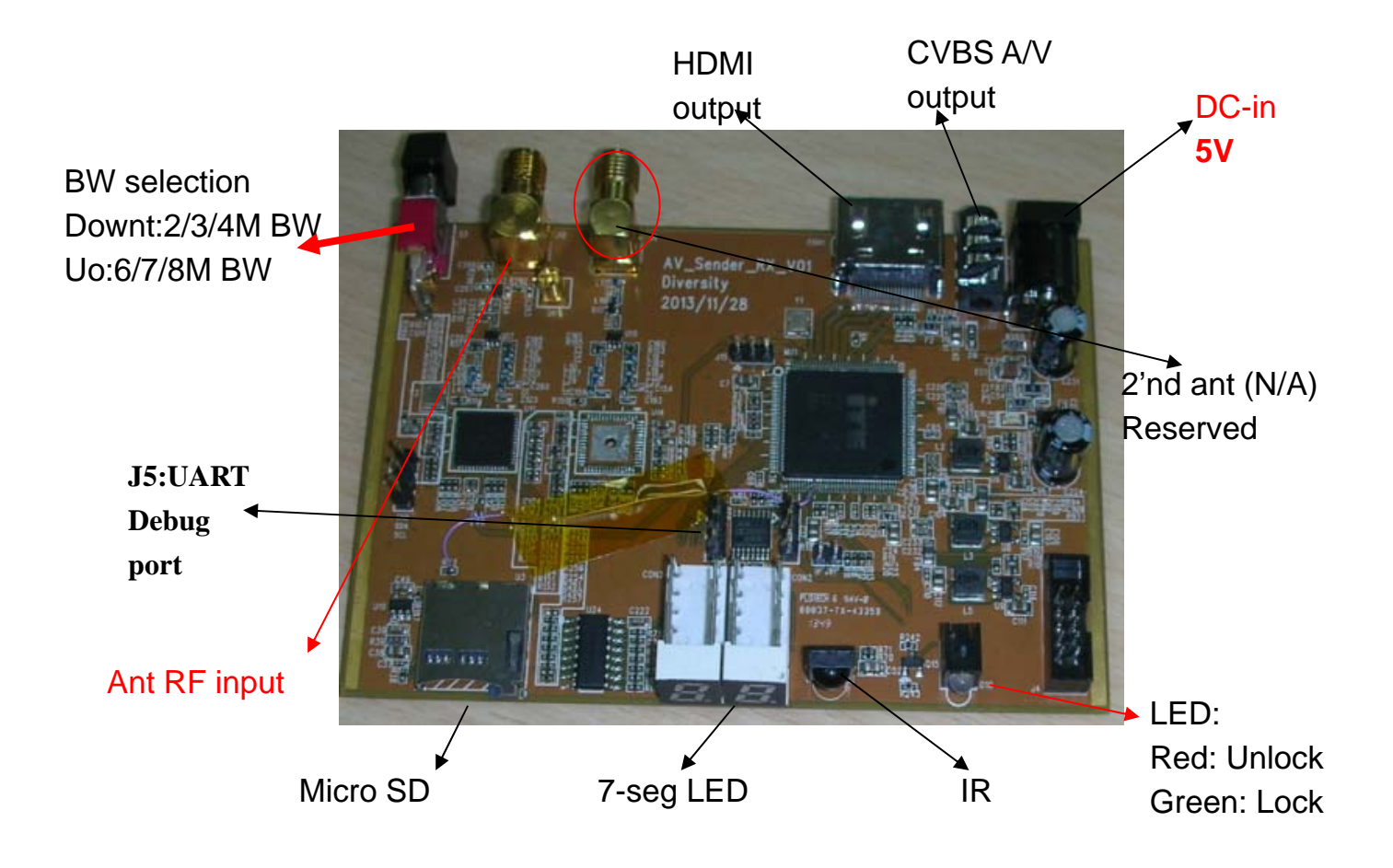

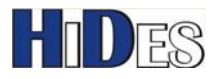

### **IR Remote Controller**

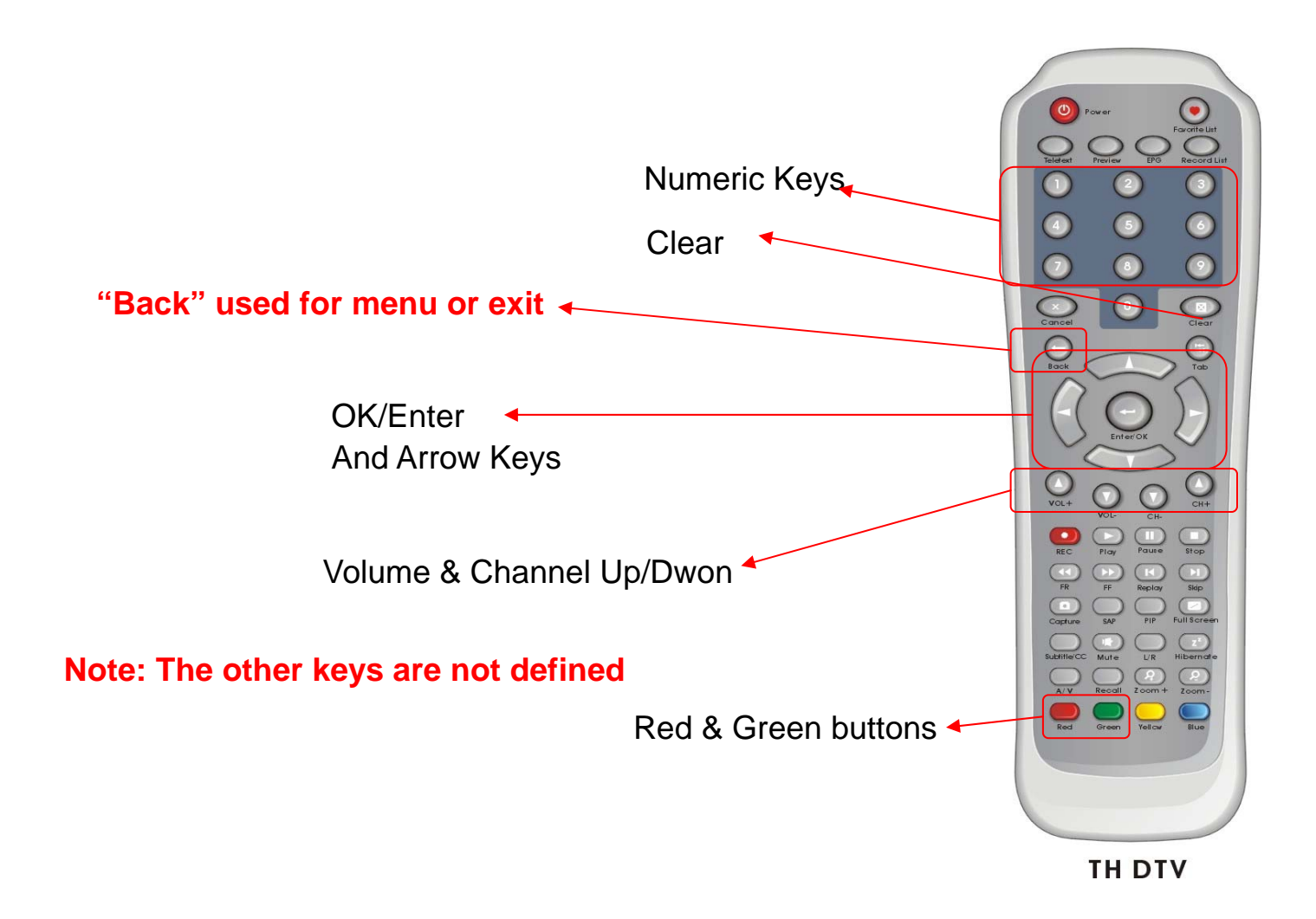

## Fill Battery to IR Controllers: AAA x 2 pcs

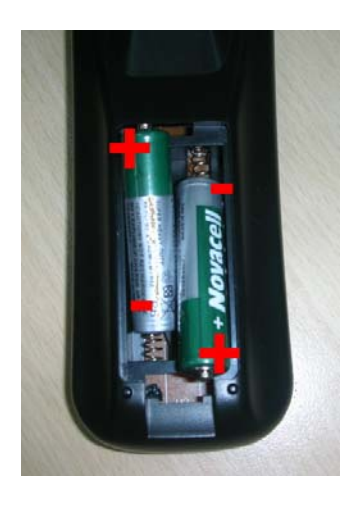

WWW.HIDES.COM.TW

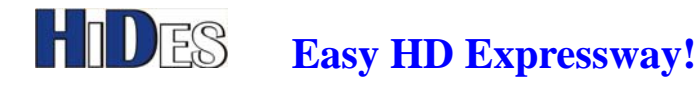

## Set Bandwidth and Power on

#### First of all, please set the bandwidth first.

HV-110 can support 2/3/4 MHz or 5/6/7/8 MHz bandwidth DVB-T signal, but the mode should be selected before power on the box. Bandwidth mode can not be changed after powered on. If you want to change bandwidth support, please power off and power on the receiver box.

Apply DC 5V to either the power jack or the micro-USB connector. One and only one DC power source is enough. Power jack and the micro-USB connector are connected together.

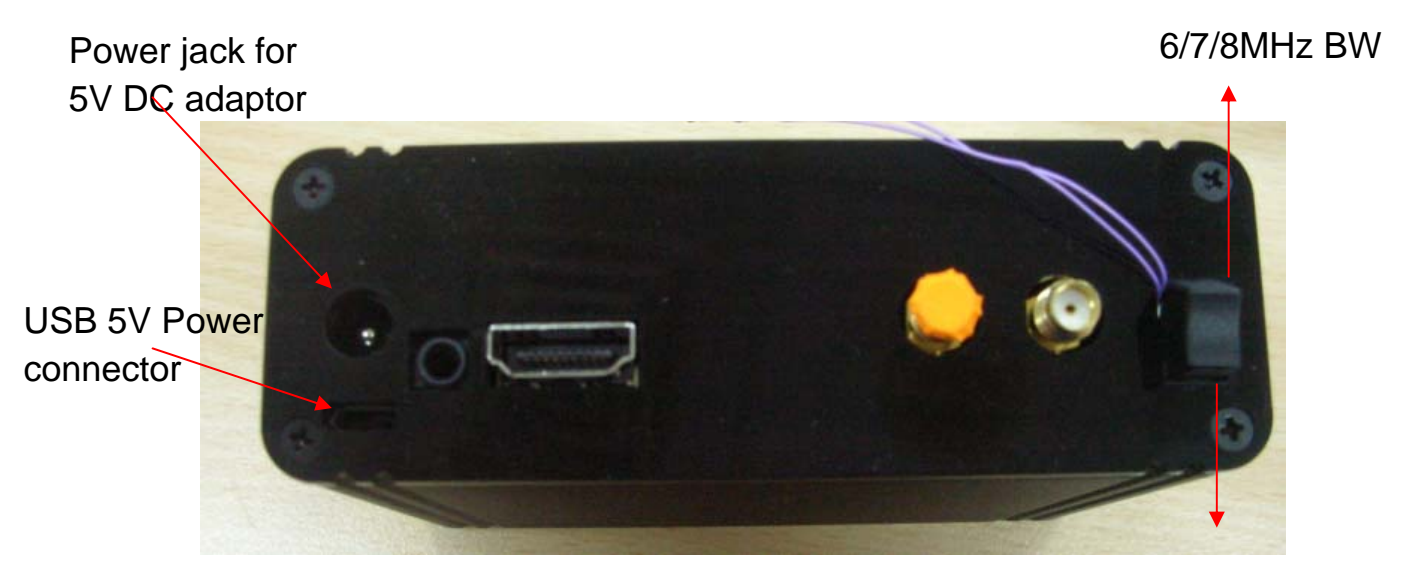

<sup>2/3/4</sup> MHz BW

#### **Connect RF-in and the display output**

Feed the RF-in to the right SMA connector.

Both HDMI and CVBS output are supported simultaneously, but the mechanical design allows only one to be connected.

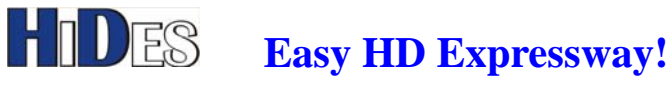

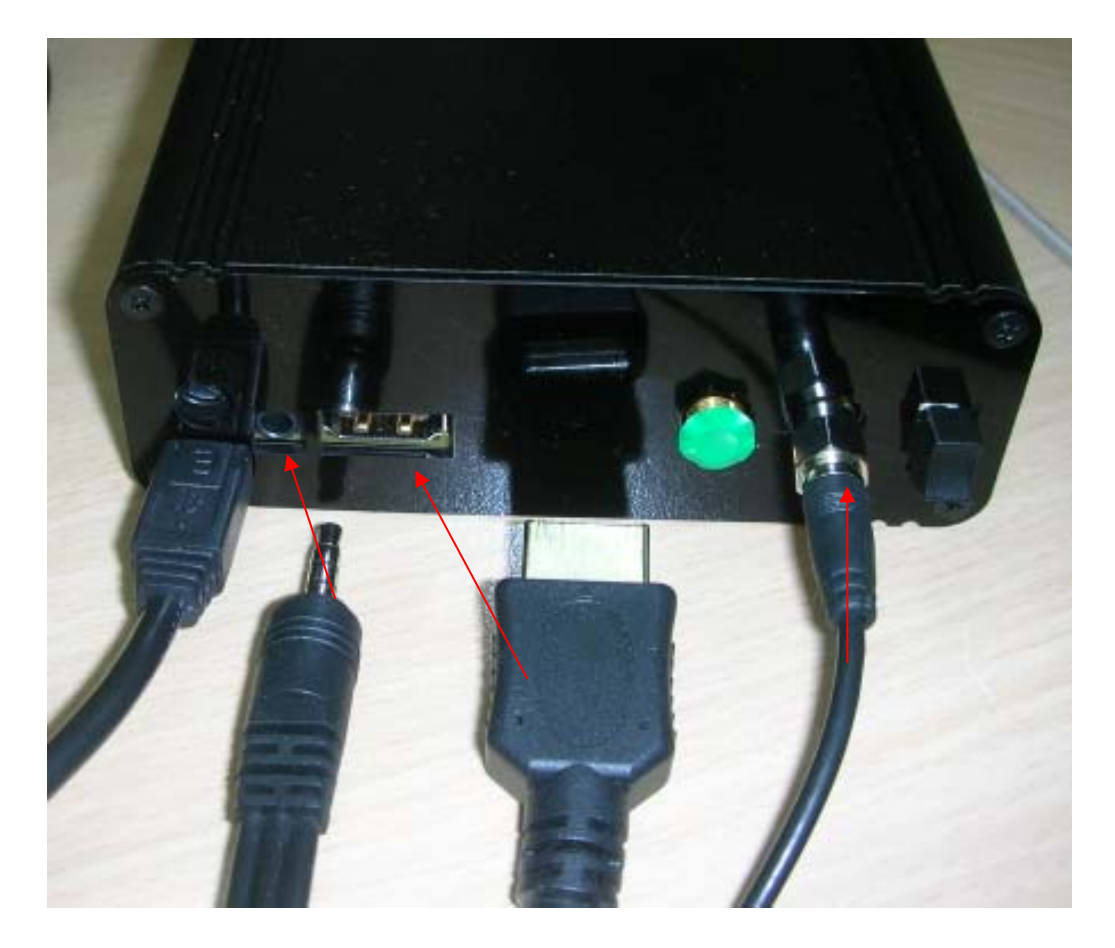

CVBS and HDMI RF-in Line-out output

# **Channel Scan**

It's necessary to do channel scan in the first time usage. When the box is powered on well, click on the IR "Back" key to popup the menu

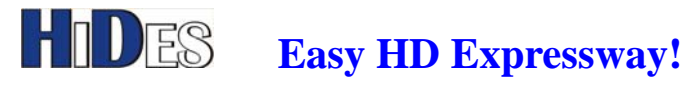

|                                                 | Installation       |
|-------------------------------------------------|--------------------|
|                                                 | CH Channel Manager |
|                                                 | Time Manager       |
| Installation                                    | Multimedia         |
| The can set some default settings by this item, | Settings           |
|                                                 | 🖊 Tools            |

Select Installation. There are two modes to scan channel, auto mode or manual mode. The auto scan mode will scan a predefined channel frequency list to find TV service while the manual scan mode scans a channel specified by the user input.

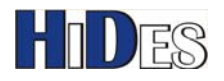

# **Channel Scan-Auto mode**

| Installation             |                                      |  |
|--------------------------|--------------------------------------|--|
| Country                  | ▲ATV-2/3/4M                          |  |
| OSD Langua               | ge English                           |  |
| Time Zone                | GMT+08:00                            |  |
| Summer Time              | e Off                                |  |
| LCN                      | Off                                  |  |
| Ant Power                | Off                                  |  |
| Auto Manual<br>Scan Scan | 😭 : Select 📑 : Adjust 🐽 Save 💷 : Exi |  |

- 1. You may select a Country to do auto scan
- 2. Country: ATV-2/3/4M is for DATV 2/3/4 MHz BW channel list auto scan
- 3. Country: ATV-6M is for DATV 6 MHz BW channel list auto scan
- 4. Click on Remote Controller "Red" button to start auto scan.

#### ATV-2/3/4M Channel list

| Frequency(MHz) | Bandwidth(MHz) |
|----------------|----------------|
| 423.000        | 2              |
| 423.000        | 3              |
| 434.000        | 2              |
| 434.500        | 2              |
| 436.000        | 2              |
| 436.000        | 3              |
| 436.500        | 2              |
| 437.000*       | 2              |
| 440.000        | 3              |
| 440.000        | 2              |
| 515.000        | 2              |

WWW.HIDES.COM.TW

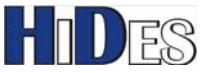

| 560.000 | 2 |
|---------|---|
| 604.000 | 2 |

\* 437/2M is added from version V0.0.1.71.4

#### ATV-6M BW Channel list

| Frequency(MHz) | Bandwidth(MHz) |
|----------------|----------------|
| 515            | 6              |
| 525            | 6              |
| 535            | 6              |
| 560            | 6              |
| 580            | 6              |
| 604            | 6              |
| 612            | 6              |
| 624            | 6              |

### **Channel Scan-Manual mode**

| nstallation |                                   |
|-------------|-----------------------------------|
| Country     | ATV-2/3/4M                        |
|             | English                           |
|             |                                   |
|             | Off                               |
|             | Off                               |
|             | Off                               |
|             | 🔓 Select 🛟 Adjust. 🚳 Sare 👹 Exit. |

- In installation menu, if click on Remote controller "Green" button, Manual Scan menu pops 1. up.
- Select the bandwidth by arrow keys 2.
- 3. Input the Frequency with numeric keys (0~9)
- Don't care about "End Frequency", which will be ignored 4.
- Press "Enter/OK" to scan the specified channel 5.

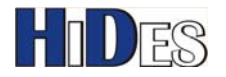

| Installtion / Manual S                               | Scan                                  |           |
|------------------------------------------------------|---------------------------------------|-----------|
| Bandwidth<br><b>Start Frequency</b><br>End Frequency | 2 MHz<br><b>434000</b><br>CH89 927000 | ]•        |
| Signal Strength<br>Signal Quality                    | 6 %                                   |           |
|                                                      | 😭: Select 🔅 Setting 🐽: Scan           | (M): Exil |

When scan is done and a service is found, it will start to play the first service found.

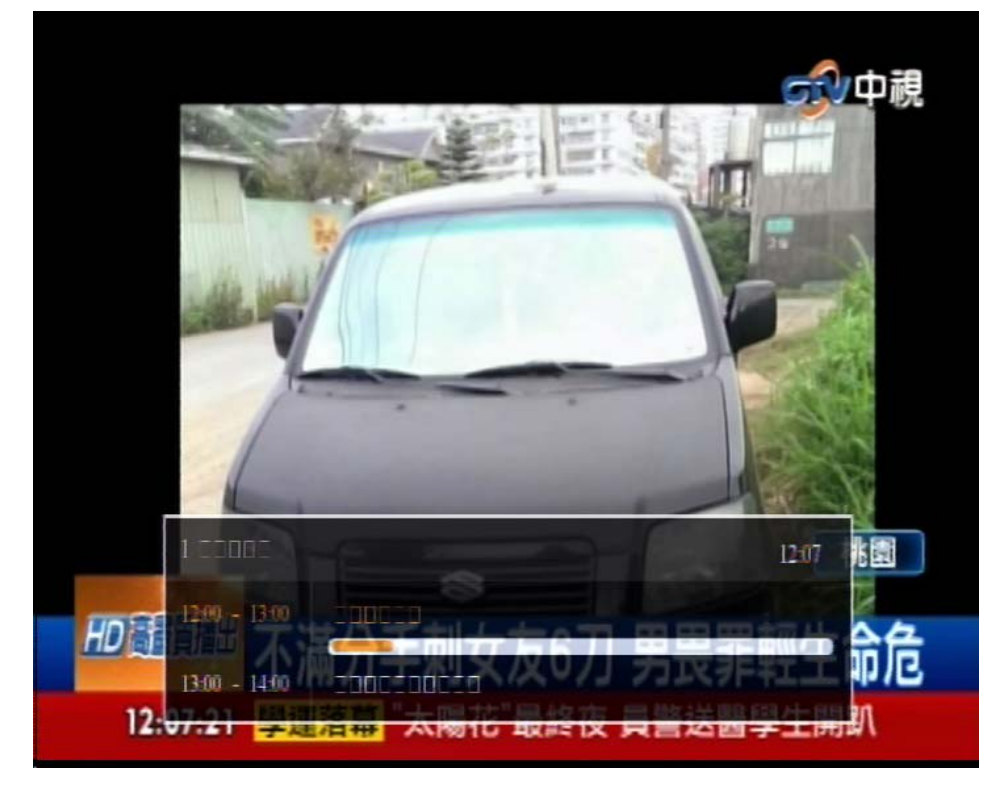

## **Set Display Preference**

You may set the display output resolution and aspect ratio in this configuration option. Click on the IR "Back" key to popup the menu

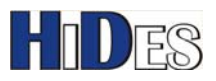

| Main Menu                                                                                                    |                                                                                                    |
|----------------------------------------------------------------------------------------------------|----------------------------------------------------------------------------------------------------|
| <b>Settings</b><br>B contains language preference, display<br>preference, record settings and parental control<br>four classifications | <ul> <li>Installation</li> <li>Channel Manager</li> <li>Time Manager</li> <li>Multimedia</li> <li>Settings</li> <li>Tools</li> </ul> |
| o<br>o                                                                                                    | Select 🙀 Adjust 🞯 Save 💷 Exit                                                                                                    |

#### Select Settings

| ~                                                                                    | Language Preference |
|--------------------------------------------------------------------------------------|---------------------|
|                                                                                      | Display Preference  |
|                                                                                      | Record Settings     |
|                                                                                      | E Parental Control  |
| Display Preference                                                                   |                     |
| You can set display preference, such as dispaly<br>mode, aspect ratio, video output. |                     |
|                                                                                      |                     |
|                                                                                      |                     |

#### Select Display Preference

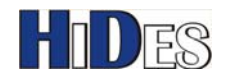

| Settings / Display Preference |                       |                  |
|-------------------------------|-----------------------|------------------|
| Display Mode                  | ◀ 576150              |                  |
|                               | Auto                  |                  |
|                               | CVBS                  |                  |
|                               |                       |                  |
|                               |                       |                  |
|                               |                       |                  |
|                               | 🔓 : Select 🛛 🏮 Adjust | OK Save ENT Exit |
|                               |                       |                  |

When using CVBS AV, the display mode should be 576i50(PAL) or 480i60(NTSC) The video output should be "CVBS"

If only HDMI output is used, you may set any Display Mode.

For firmware version from 1.71.2 (released on 2014/4/30):

If the display mode is set incorrectly, and the display is out of order, please click on the "Clear" key of the RC to reset the display mode to 720i50 PAL mode.

|              | (O) |
|--------------|-----|
| Numeric Kevs |     |
| Clear        |     |
|              |     |
|              |     |

## **Reset to Default**

If necessary, you can reset the receiver box to factory default.

The program list will be cleared and the display mode will be set to 720i50 PAL mode. Click on the IR "Back" key to popup the menu

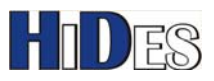

| Main Menu                                                               |                                                                                                    |
|-------------------------------------------------------------------------|----------------------------------------------------------------------------------------------------|
| Tools<br>Retary reset and suftware information four<br>classifications. | <ul> <li>Installation</li> <li>Channel Manager</li> <li>Time Manager</li> <li>Multimedia</li> <li>Settings</li> <li>Tools</li> </ul> |
|                                                                         | 🖁 : Select 👔 : Adjust 🎯 : Save 💷 : Exit                                                                                              |

#### Select Tools.

| Tools         |                                                                                                    |
|---------------|----------------------------------------------------------------------------------------------------|
| Factory Reset | <ul> <li>Storage Manager</li> <li>Software Upgrade</li> <li>Factory Reset</li> <li>System Information</li> </ul> |
|               | Select OK Enter ENT Exit                                                                                         |

Select Factory Reset.

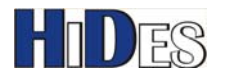

| , !                    | Please input the PIN code |  |
|------------------------|---------------------------|--|
| Factory<br>You can low |                           |  |

The default PIN is "0000".

If reset successfully, all channels will be cleared and it pops up channel scan menu.

| Installation             |                               |
|--------------------------|-------------------------------|
| Country                  | <b>◆</b> UK                   |
| OSD Language             | English                       |
| Time Zone                | GMT+00:00                     |
| Summer Time              | On                            |
| LCN                      | On                            |
| Ant Power                | Off                           |
| Auto Manual<br>Scan Scan | Select 🙀 Adjust 📴 Save 🖽 Exit |

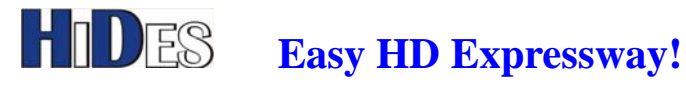

# **Firmware Update-Method 1**

There are two ways to update the firmware. You can choose either one to update the firmware of the box. If you can not control HV-110 well with remote controller or the display is not normal, please use Method 2.

- Copy the firmware image file "dtv.img" to the root directory of a micro SD card. 1.
- 2. Power the receiver box down.
- 3. Open the front panel one the receiver box by removing the four screws.

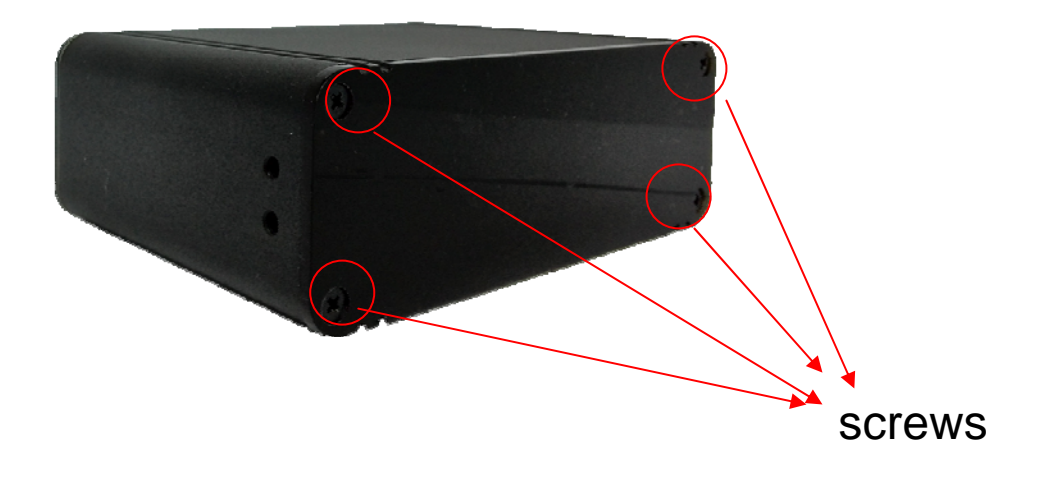

- 4. Power on the box
- 5. Click on the IR "Back" key to popup the menu, and select "Tools"

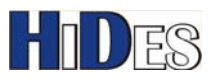

| Main Menu                                                               |                                                                                                    |
|-------------------------------------------------------------------------|----------------------------------------------------------------------------------------------------|
| Tools<br>Return reset and suftware information four<br>classifications. | <ul> <li>Installation</li> <li>Channel Manager</li> <li>Time Manager</li> <li>Multimedia</li> <li>Settings</li> </ul> |
|                                                                         | Select Adjust ON Save Ent Exit                                                                                        |

#### Select "Software Upgrade" 6.

| Tools                                                 |                           |
|-------------------------------------------------------|---------------------------|
|                                                       | Storage Manager           |
|                                                       | Q Software Upgrade        |
|                                                       | Factory Reset             |
|                                                       | 1 System Information      |
| Software Upgrade                                      |                           |
| t on can at somer upgrade toom pour<br>sturge device. |                           |
|                                                       |                           |
|                                                       | 9                         |
|                                                       | Select ON Enter Ent. Exit |

7. Plug in the micro SD card.

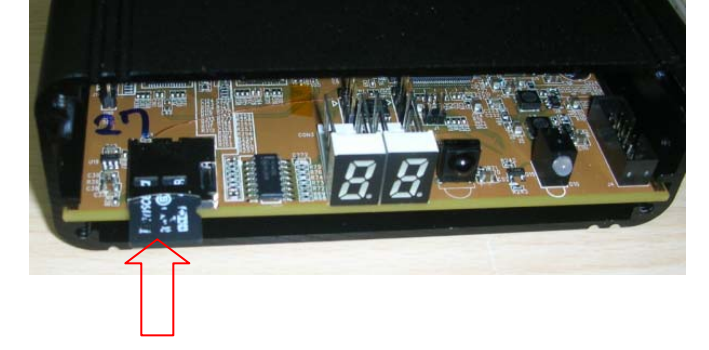

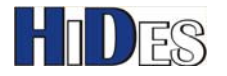

Select "Upgrade by SD Card" 8.

| Tools / Software Upgrade                                         |                                                                                                    |
|------------------------------------------------------------------|----------------------------------------------------------------------------------------------------|
| <b>Upgrade by SD Card</b><br>Two cars opgrade forware by SD card | Upgrade by USB Upgrade by SD Card                                                                                                    |
|                                                                  | Pl-Salart - Enter - Fill-Fill                                                                                                    |
|                                                                  | Construction of the construction of the constr |

Select "Yes" 9.

| Tools/ Sc              | oftware Upgrade                                                               | 1         |
|------------------------|-------------------------------------------------------------------------------|-----------|
| Upgrad<br>Tous can upg | The operation will upgrade software. Are you<br>sure to process?<br>Yes<br>No | ard       |
|                        |                                                                               |           |
|                        | B: Select OK : Enler                                                          | eur: Euit |

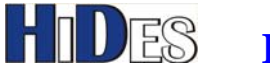

10. When the progress bar reaches the end, the update is done.

| Tools / Software Upgrade                                          |                      |
|-------------------------------------------------------------------|----------------------|
| Upgrade rom code successfully, please ro<br>Upgrad<br>You can app | eboot                |
| Select                                                            | OK : Enler EM : Exit |

11. Remove the micro SD card, power off, then power on the receiver box. Note: If you do not remove SD card, the reboot will fail!

# Firmware Update-Method 2

There are two ways to update the firmware. You can choose either one to update the firmware of the box. If you can control HV-110 well with remote controller and the display is normal, please use Method 1.

- 1. Copy the firmware image file "dtv.img" to the root directory of a micro SD card.
- 2. Power the receiver box down.
- 3. Open the front panel one the receiver box by removing the four screws.

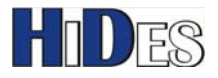

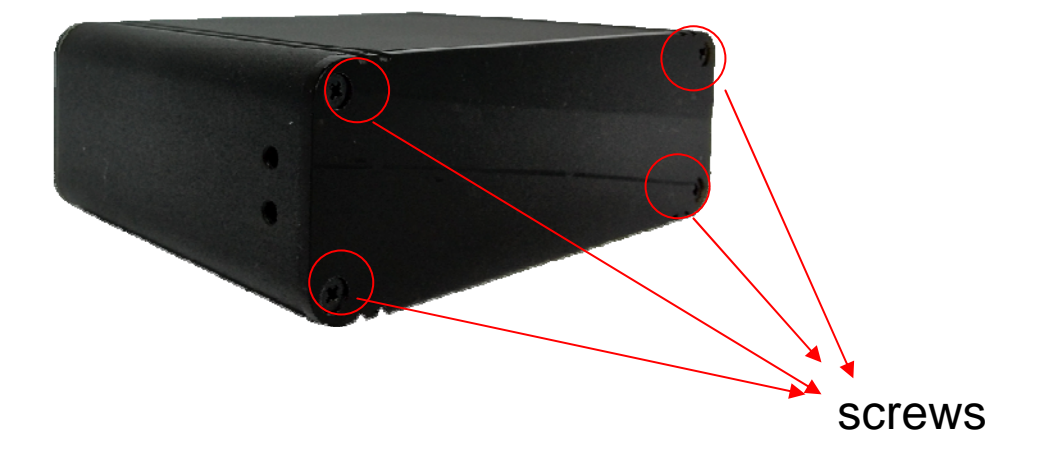

4. Plug in the micro SD card.

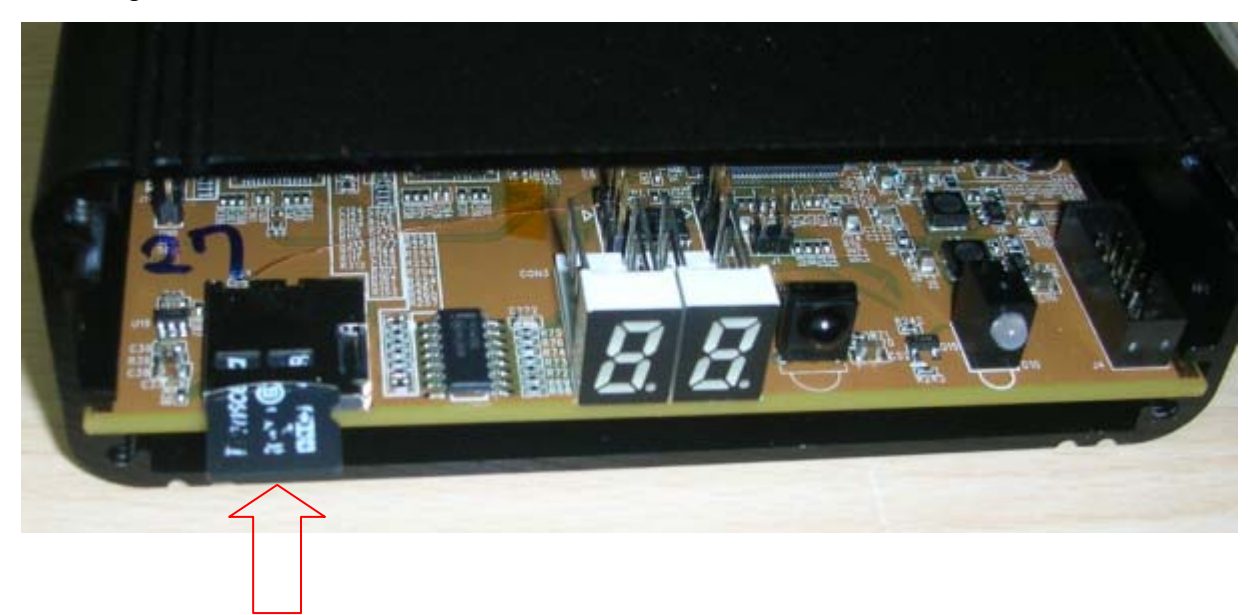

Power on the receiver box and wait for about 60 seconds. 5.

If the SD card is detected properly and DTV.IMG is found, the update progress will be started. When the update is on going, it's possible there is no display or the display freezes and no response with remote controller.

If you can connect to the UART debug port (refer to next chapter), you will see the debug messages, "sd upgrade start" and "sd upgrade finish"

Note: From FW version number V0.0.1.71.4 on, the 7-SEG LED shows "88" when updating, and turns off when update is done.

**6**. Remove the micro SD card, power off, then power on the receiver box.

WWW.HIDES.COM.TW

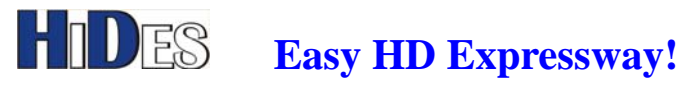

Note:

- 1. If you do not remove SD card, the reboot will fail!
- 2. From FW version number V0.0.1.71.4 on, dtv.img will be rename to dtv\_tmp.img when update is done.

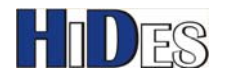

# **UART Debug Messages**

The UART debug port is located in J5.

You may dump debug messages from this J5 pin2 UART Tx.

J5:

Pin 1: not used

Pin 2 :UART Tx

Pin 3: Ground

The communication parameters are 115200,n,8,1.

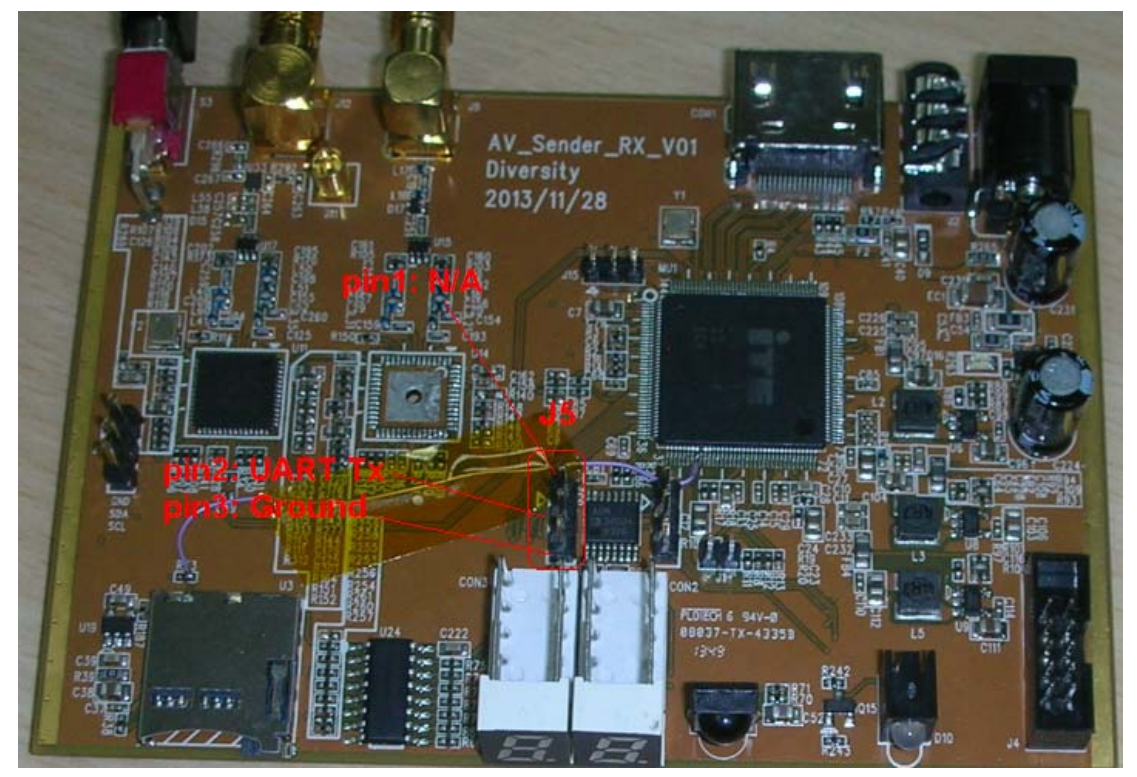